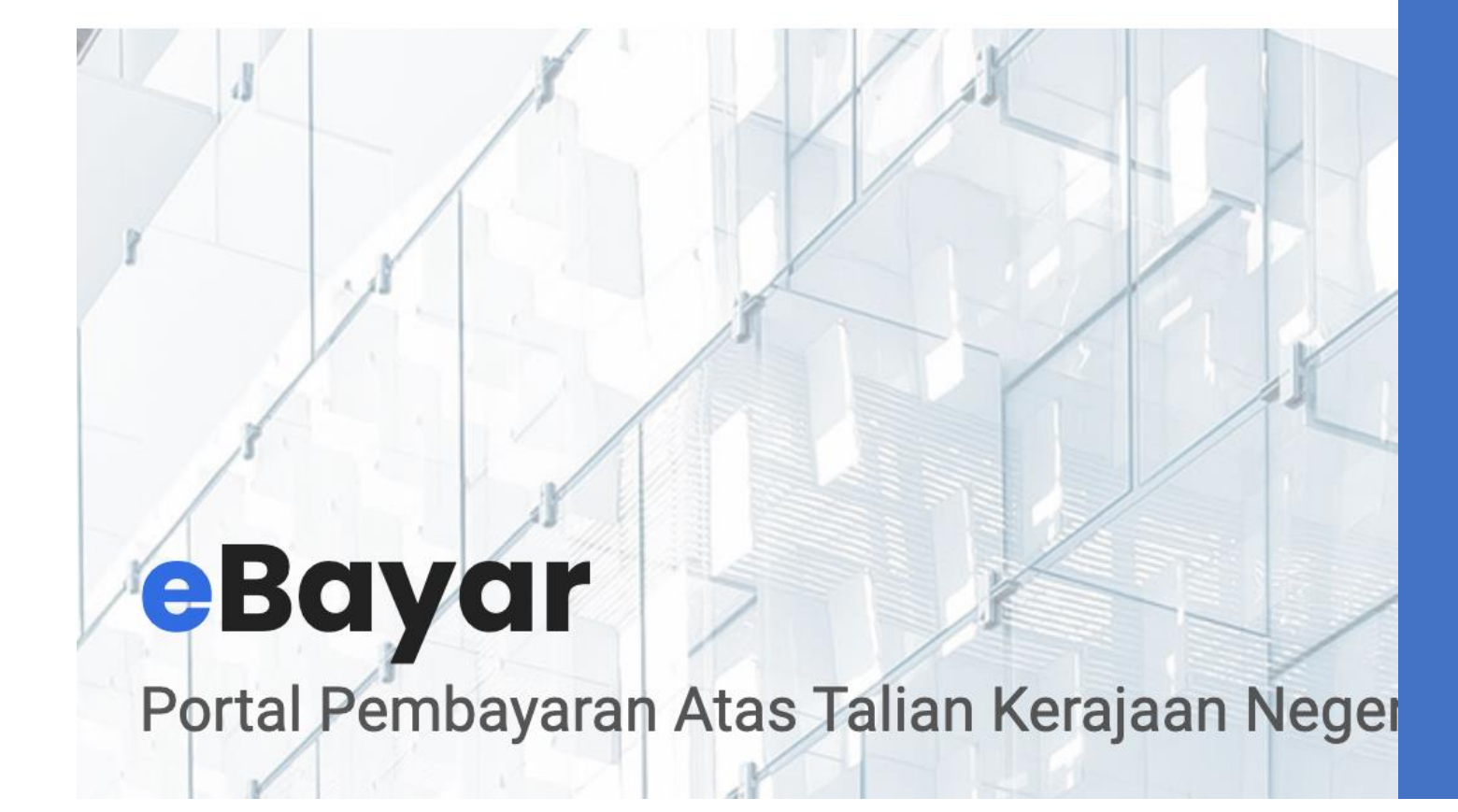

Panduan Pengguna eBayar Pulau Pinang

ebayar.penang.gov.my

# Kandungan

- 1. Daftar Pengguna
- 2. Dashboard Pembayaran dan Menu
- 3. Tambah Nombor Akaun
- 4. Bayar Bil
- 5. Sejarah Pembayaran

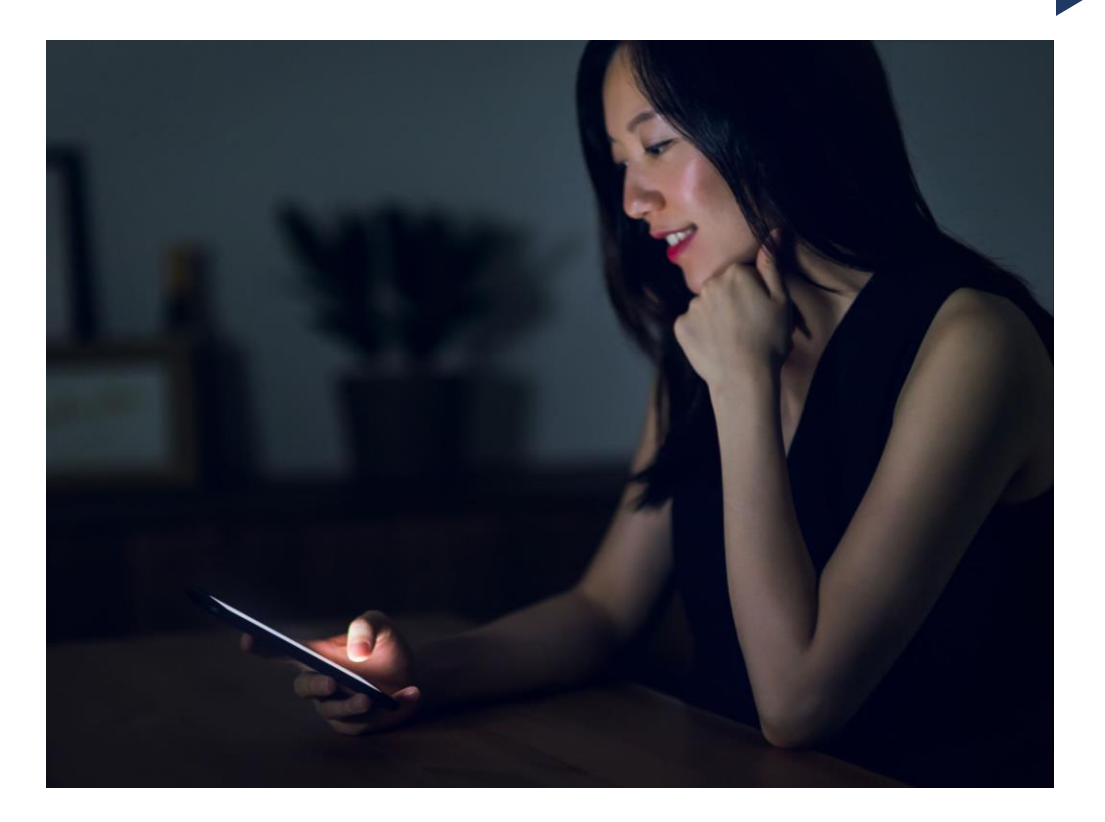

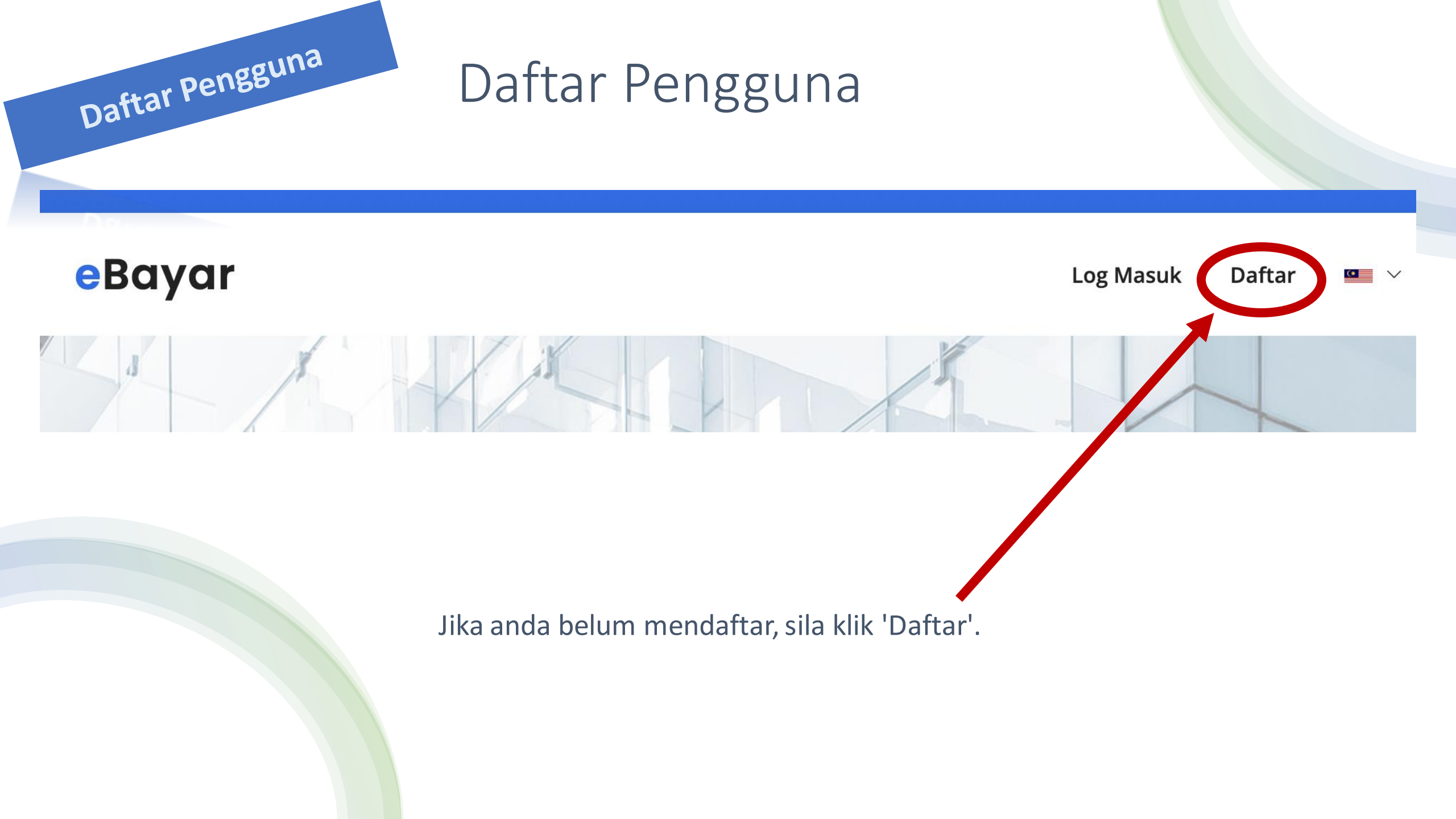

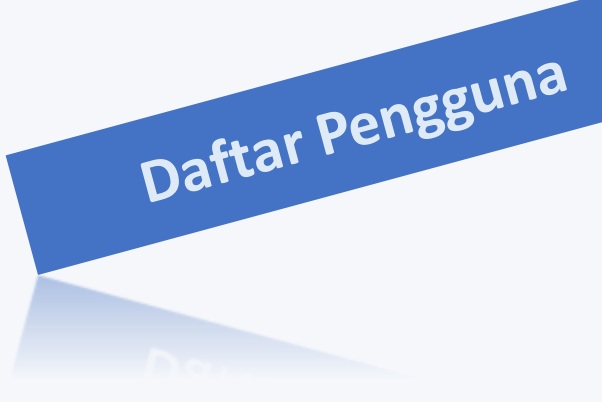

Daftar Pengguna eBayar

No. Kad Pengenalan (MyKad)/Passport

112233445566

Alamat e-mel

abcd@gmail.com

Kata Laluan

.....

Daftar

#### Perhatianl

Kata laluan mesti mempunyai sekurang-kurangnya 8 aksara dan mengandungi seperti berikut: Sekurang-kurangnya satu nombor, satu huruf besar dan simbol. Simbol yang dibenarkan adalah @ % + ! # \$ ^ ? / ~

Sudah daftar? Log masuk

Pendaftaran di Laman eBayar Pulau Pinang

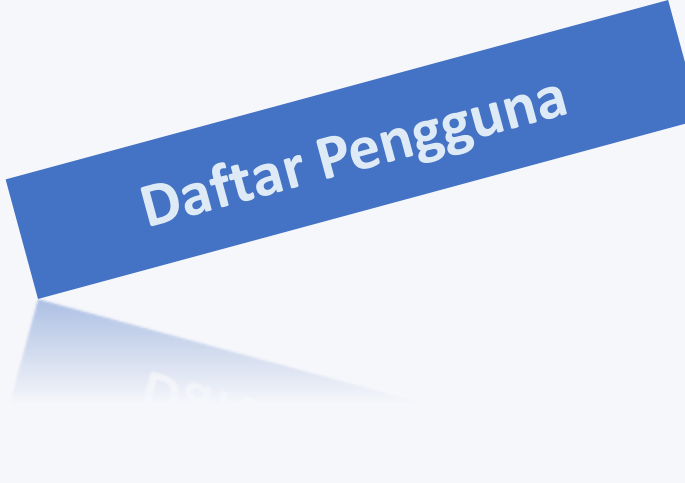

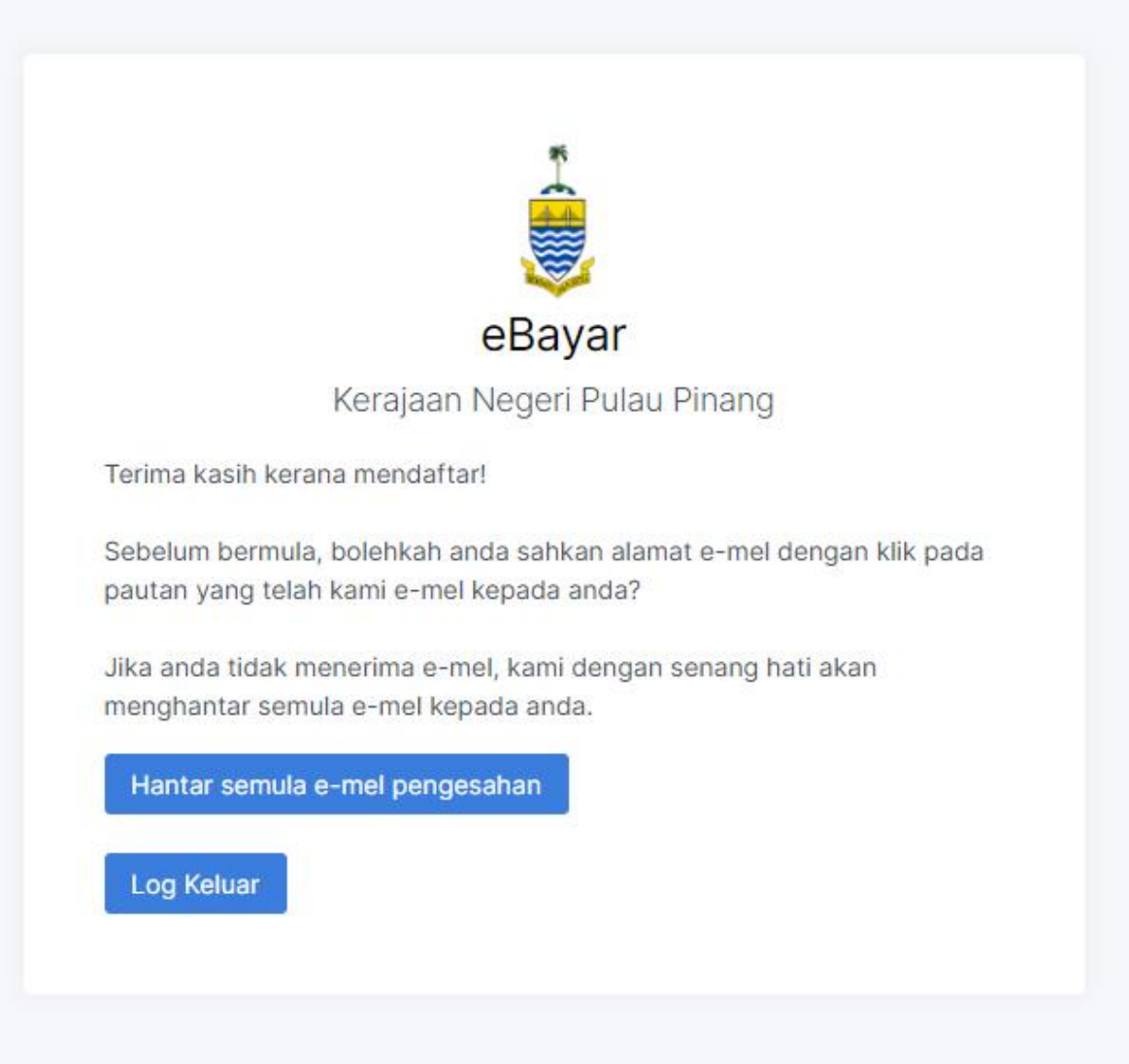

Selepas mendaftar, anda akan menerima e-mel untuk pengesahan dan boleh login ke laman eBayar

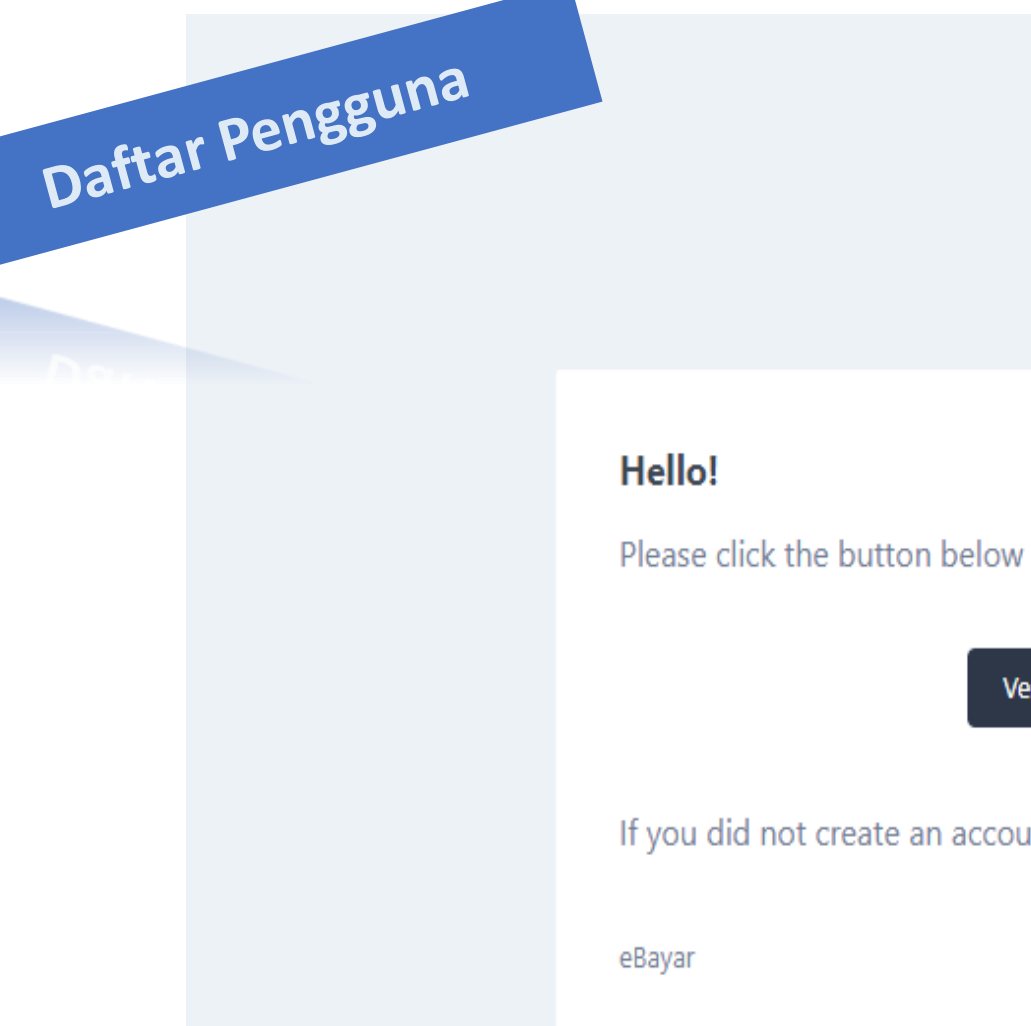

Please click the button below to verify your email address.

Verify Email Address

If you did not create an account, no further action is required.

If you're having trouble clicking the "Verify Email Address" button, copy and paste

E-mel yang anda akan terima untuk pengesahan bagi mengakses ke eBayar.

Daftar pengguna Profil Nama Penuh \* No MyKad/Passport \* Jantina \* MUHAMMAD FATHI KHALID LELAKI Nombor Telefon \* Alamat e-mel\* Nombor Telefon Pejabat l@gmail.com 01123456789 04XXXXXXX Panduan Pengisian Alamat Alamat \* NO 2, JALAN DESA --Poskod \* Negeri \* Bandar \* Sila Pilih ... \* Wajib diisi Kemaskini

Kemaskini maklumat profil anda

## Dashboard Pembayaran dan Menu

#### Pembayaran

ീ Bayar Bil

Sejarah Pembayaran

=

#### Tetapan

റ+ Tambah Akaun

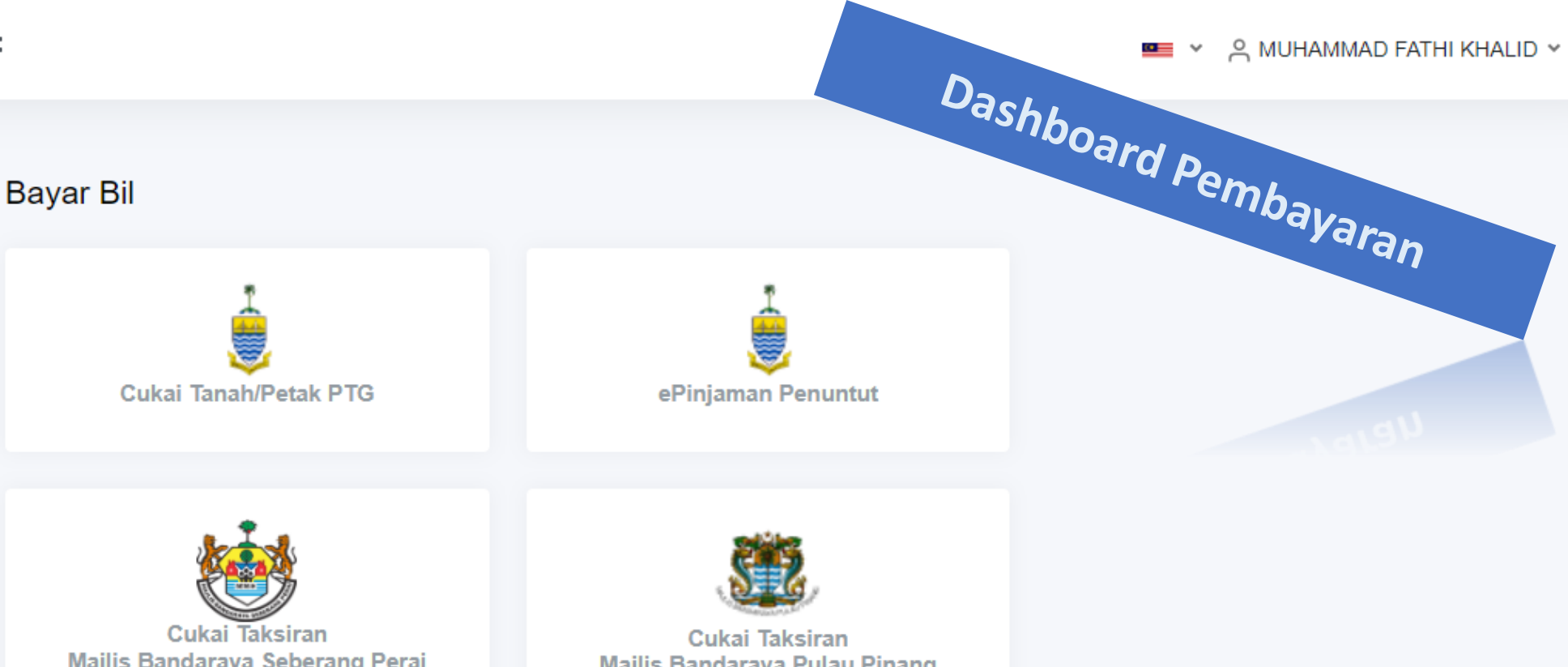

Majlis Bandaraya Seberang Perai

Majlis Bandaraya Pulau Pinang

Kaji Selidik Sistem eBayar

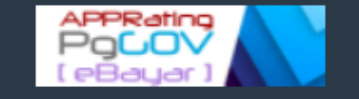

© eBayar - Bahagian Teknologi Maklumat dan Komunikasi Negeri, PSUKPP

Senarai Perkhidmatan Untuk Bayaran Bil

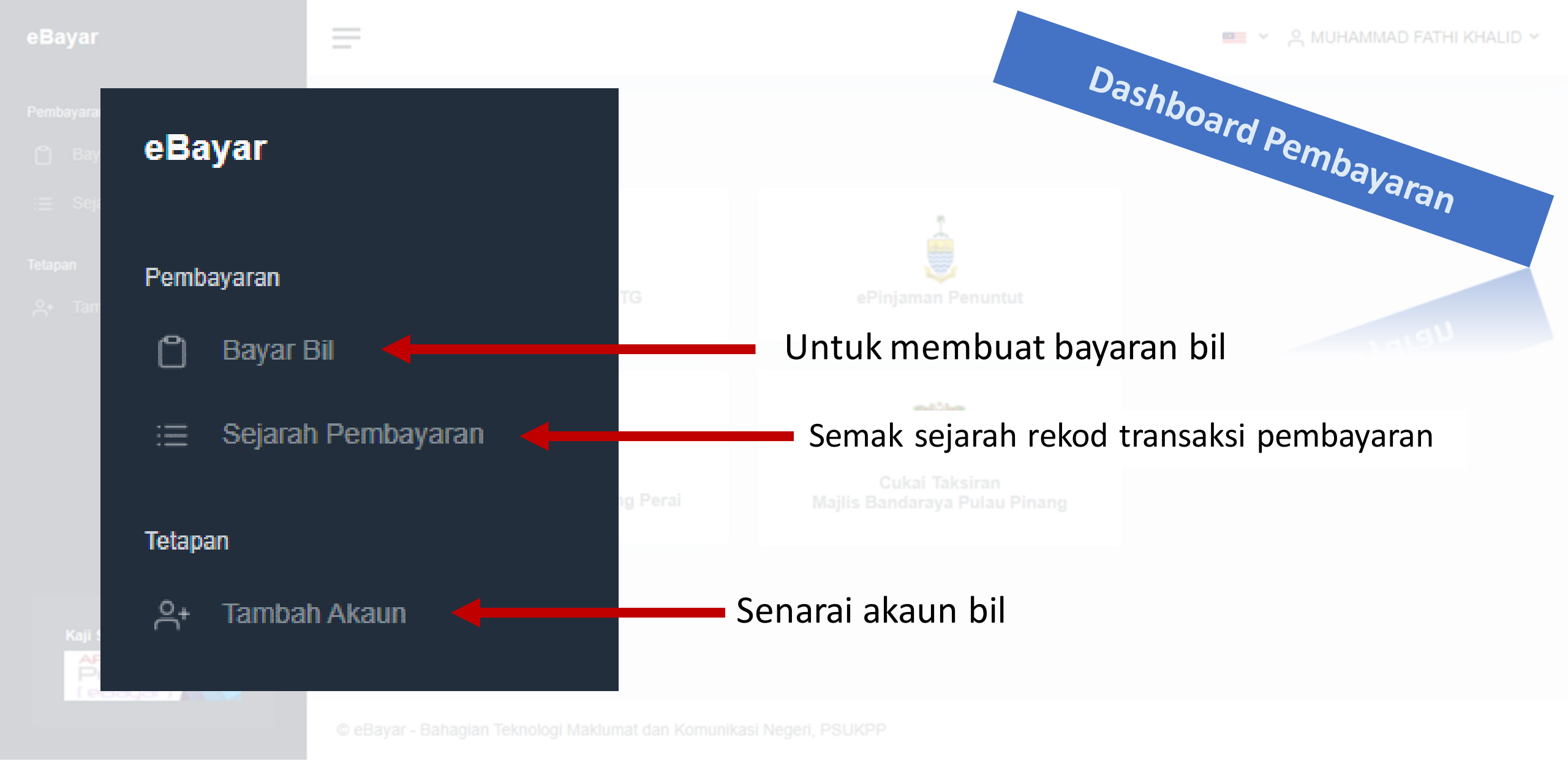

Sebelum membuat bayaran, anda perlu tambah nombor akaun terlebih dahulu

# Tambah Nombor Akaun

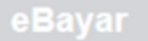

\_

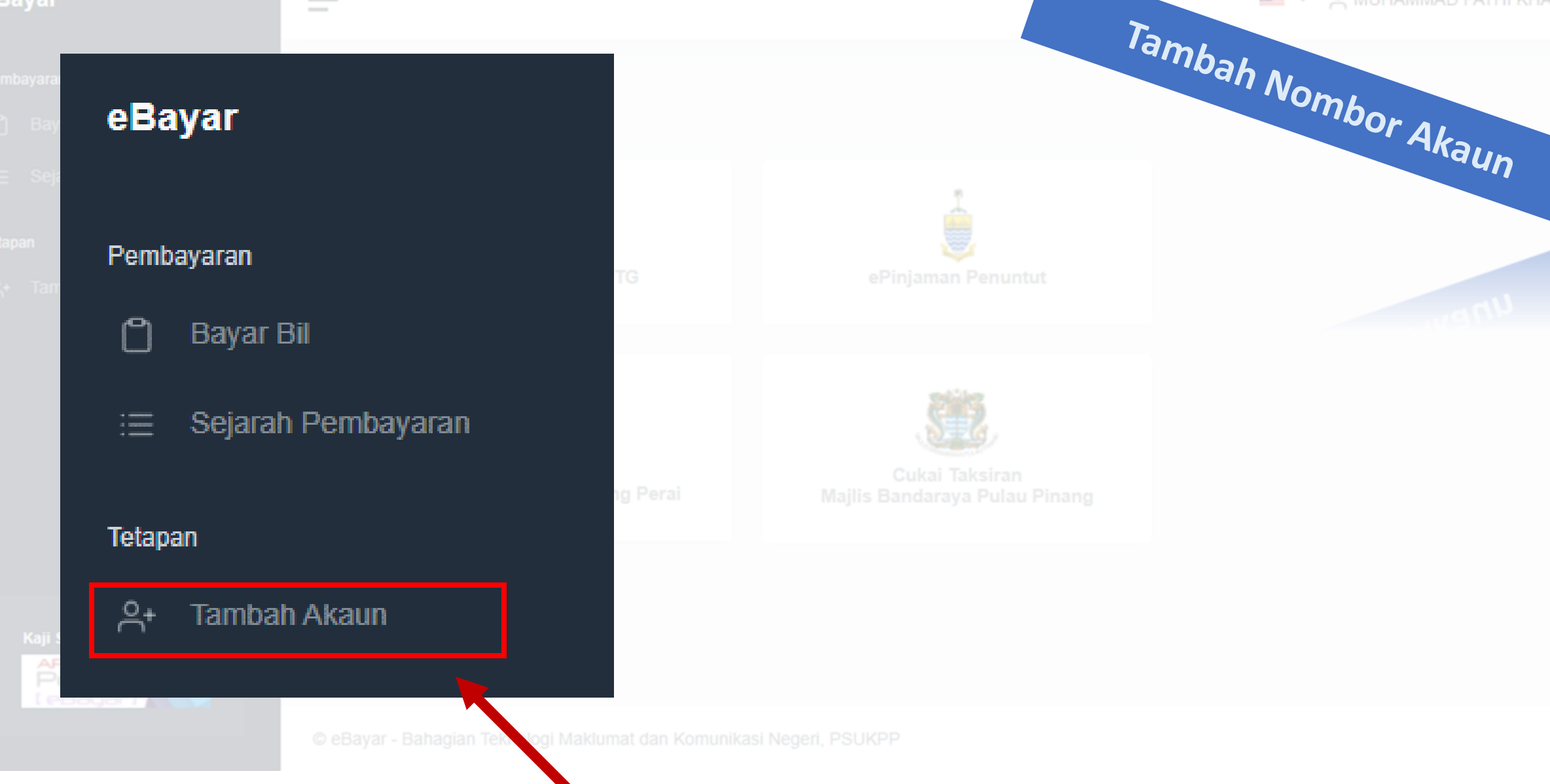

📟 👻 🔗 MUHAMMAD FATHI KHALID 👻

Klik untuk tambah nombor akaun

| erkillumatan                      | Nombor Akaun * | Akaun    |
|-----------------------------------|----------------|----------|
| Sila Pilih                        |                |          |
| Tambah                            |                |          |
|                                   |                |          |
| <b>TG</b><br>ukai Tanah/Petak PTG |                |          |
|                                   |                |          |
| No Akaun                          |                | Tindakan |
|                                   |                |          |
|                                   |                |          |

## Nombor Akaun

|                                                                                                    |                | San Nombor |
|----------------------------------------------------------------------------------------------------|----------------|------------|
| Perkhidmatan *                                                                                          | Nombor Akaun * | or Akau    |
| Sila Pilih                                                                                              |                | iaun       |
| Sila Pilih<br>Cukai Tanah/Petak PTG<br>Cukai Taksiran MBSP<br>Cukai Taksiran MBPP<br>ePinjaman Penuntut |                | Unew       |
| <b>PTG</b><br>Cukai Tanah/Petak PTG                                                                     |                |            |
| No Akaun                                                                                                |                | Tindakan   |
|                                                                                                    |                |            |
|                                                                                                    |                |            |
| MBSP<br>Cukai Taksiran MBSP                                                                             |                |            |
| No Akaun                                                                                                |                | Tindakan   |

Tambal

Pilih perkhidmatan dan masukkan nombor akaun. Kemudian klik butang 'Tambah'

| erkhidmatan *<br>Sila Pilih                    | Nombor Akaun *   | Sombor Akaun |
|------------------------------------------------|------------------|--------------|
| Tambah                                         |                  |              |
| <b>ejabat Tanah dan</b><br>ukai Tanah/Petak P1 | <b>G</b> G       |              |
| No Akaun                                       | Maklumat Ringkas | Tindakan     |
| 990021                                         | LEVEL 16,        | THAPUS       |
|                                                |                  |              |

Akaun yang telah berjaya ditambah akan dipaparkan mengikut perkhidmatan.

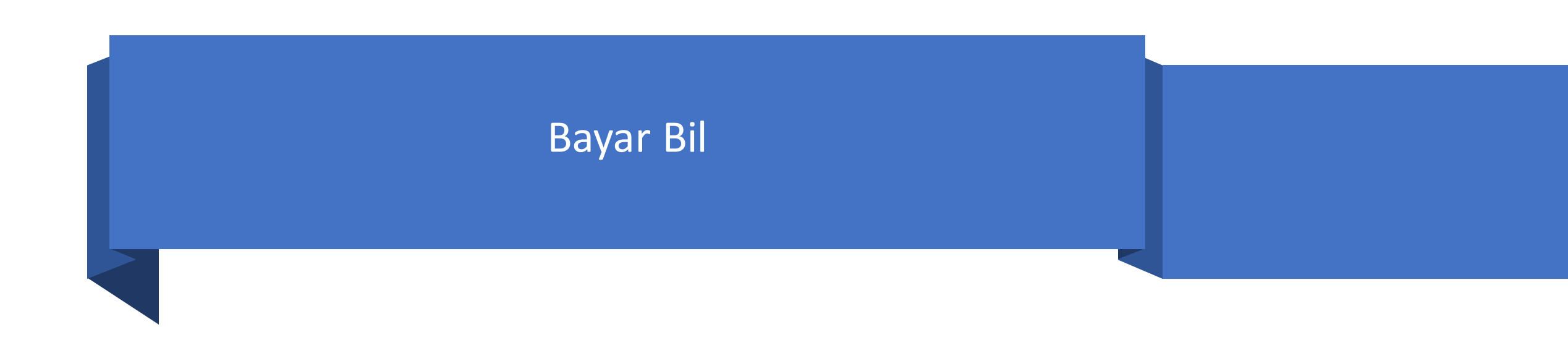

#### Pembayaran

🗂 Bayar Bil

😑 Sejarah Pembayaran

#### Tetapan

음+ Tambah Akaun

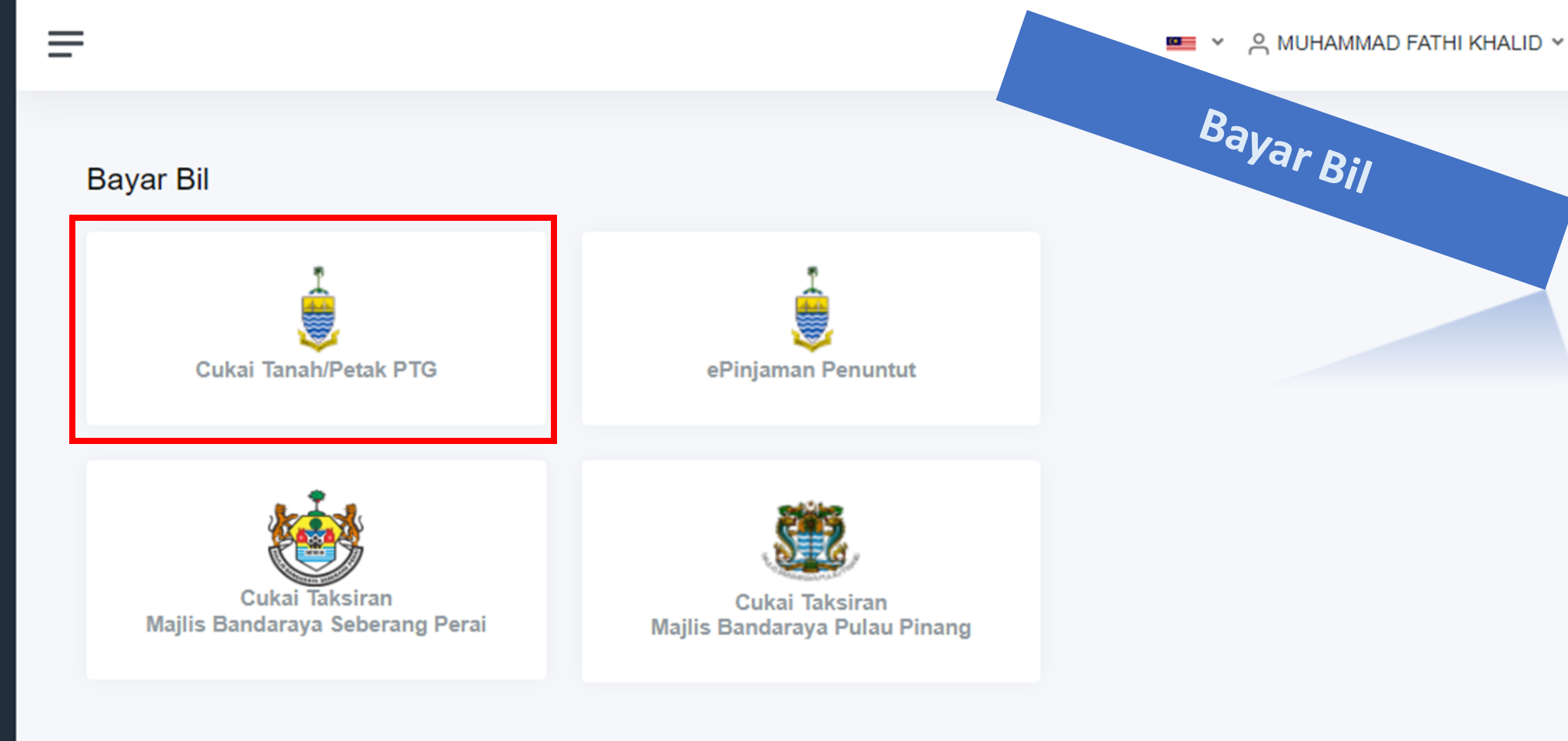

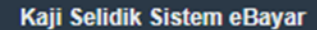

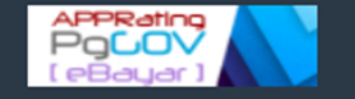

© eBayar - Bahagian Teknologi Maklumat dan Komunikasi Negeri, PSUKPP

Pilih perkhidmatan

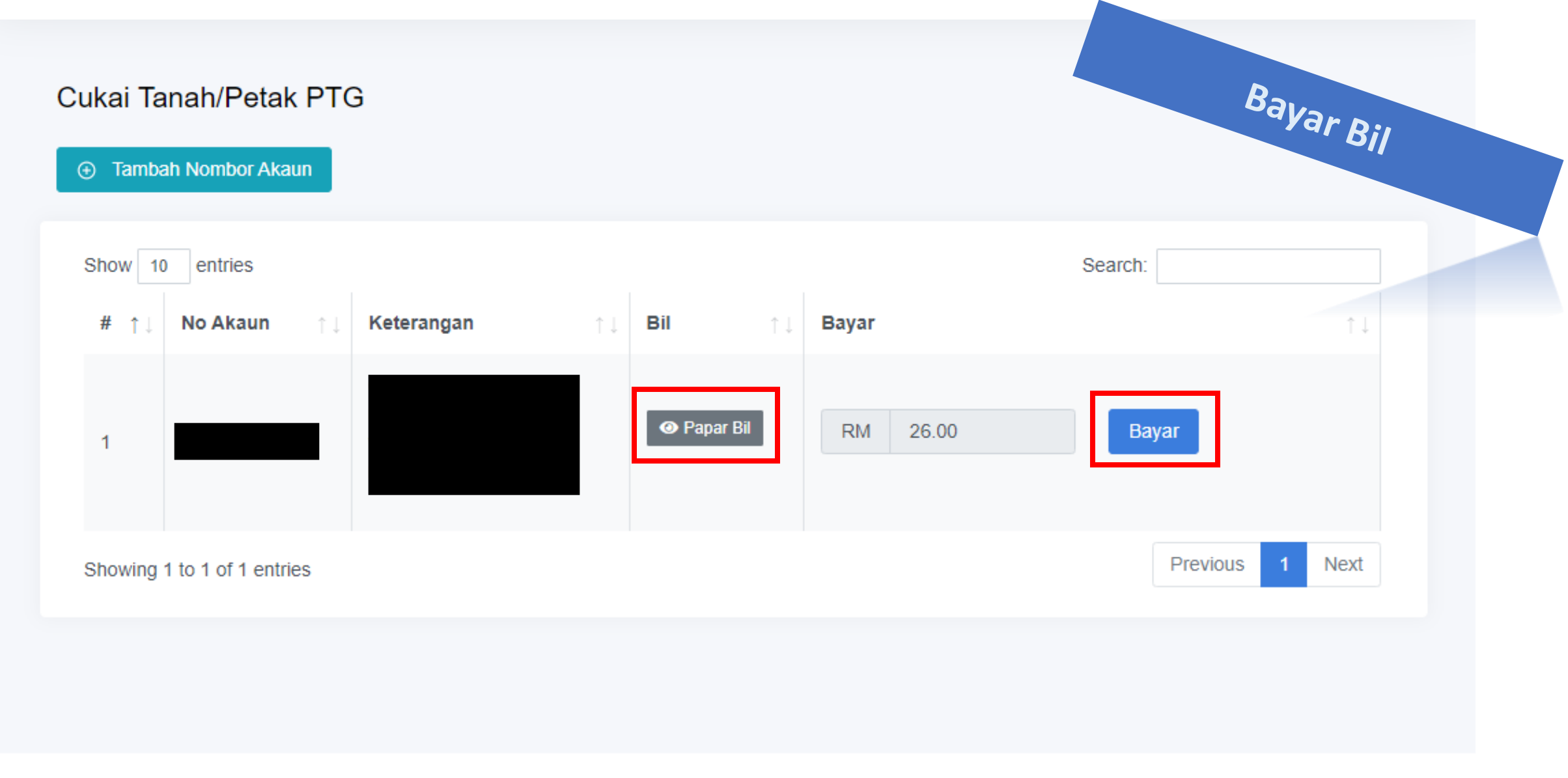

© eBayar - Bahagian Teknologi Maklumat dan Komunikasi Negeri, PSUKPP

Klik 'Bayar' untuk membayar bil. Klik 'Papar Bil' untuk melihat maklumat bil.

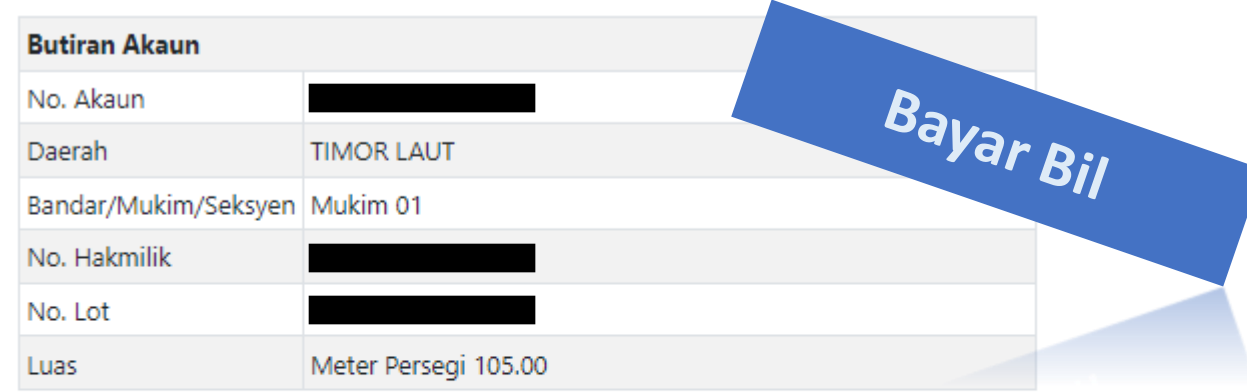

| Perkara               | Tanah/ Petak (RM) | Parit (RM) | Tali Air (RM) |
|-----------------------|-------------------|------------|---------------|
| Cukai Tahunan         | 25.00             | 0.00       | 0.00          |
| Pengurangan Am        | -                 | -          | -             |
| Cukai Dikenakan       | 0.00              | 0.00       | 0.00          |
| Kredit                | 0.00              | 0.00       | 0.00          |
| Tunggakan             | 0.00              | 0.00       | 0.00          |
| Tunggakan Denda Lewat | 0.00              | 0.00       | 0.00          |
| Kutipan Kurang        | 0.00              | 0.00       | 0.00          |
| Jumlah                | 0.00              | 0.00       | 0.00          |

#### Maklumat Denda & Notis

| Perkara                        | Amaun (RM) | Perkara                                   | Amaun (RM) |
|--------------------------------|------------|-------------------------------------------|------------|
| Denda Lewat Selepas 31hb Mei : | 0.00       | Jumlah Yang Perlu Dibayar :               |            |
| Denda Notis :                  | 50.00      | Jumlah yang dikenakan selepas 31hb. Mei : | 0.00       |

## Paparan selepas klik 'Papar Bil'

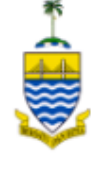

Pejabat Pengarah Tanah dan Galian Pulau Pinang - Cukai Tanah / Petak

### **Transaction Summary**

| Order ID    | :                       |
|-------------|-------------------------|
| Description | : Cukai Petak PTG       |
| Amount      | : RM 26.00              |
| Name        | : MUHAMMAD FATHI KHALID |
| Phone       | : 01123456789           |
| Email       | : r @gmail.com          |

### Pay

Online Banking Credit / Debit Card

Pay with **OFPX** (Current and Savings Account)

Choose Account Type..

By clicking on the "**Proceed**" button below, you hereby agree with *FPX's Terms & Conditions* 

Bayar Bil

Cancel

Proceed

• Please disable your pop-up blocker. For more information, please click here.

Paparan untuk 'Bayar' bagi pilihan Online Banking/ FPX

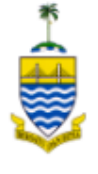

Pejabat Pengarah Tanah dan Galian Pulau Pinang - Cukai Tanah / Petak

### **Transaction Summary**

Pay

Bayar Bil

| Order ID    |                         | Online Banking Credit / Debit Card |
|-------------|-------------------------|------------------------------------|
| Description | : Cukai Petak PTG       | Pay with VISA                      |
| Amount      | : RM 26.00              | Card Number                        |
| Name        | : MUHAMMAD FATHI KHALID |                                    |
| Phone       | : 01123456789           | Expiry Date CVV/CVC                |
| Email       | : @gmail.com            | MM                                 |
|             |                         |                                    |
|             |                         | Proceed                            |

Cancel

Paparan untuk bayar bagi pilihan 'Credit/ Debit Card'

## Perhatian / Attention

Jangan tutup/ muat semula/ hentikan pelayar web anda semasa proses pembayaran ini bagi mengelakkan sebarang kesilapan berlaku.

Bayar Bil

Please do not close/ refresh/ stop your web browser during this payment process to avoid any errors.

Teruskan / Continue

© eBayar - Bahagian Teknologi Maklumat dan Komunikasi Negeri, PSUKPP

Paparan untuk perhatian selepas klik 'Bayar'

### # RESIT RASMI KERAJAAN NEGERI PULAU PINANG (eBayar) Jabatan Penerimat PEJABAT PENGARAH TANAH DAN GALIAN PULAU PINANG Diterima Daripada: No. Resit eBayar: EB000000325 MUHAMMAD FATHI BIN KHALID (019 Tarikh/Masa: 18/05/2022 11:33 AM Bentuk Bayaran: eBayar (FPX) No. Rujukan Urusniaga: 2205181133250987 Perihal Terimaan Kod Terimaan/ Hasil Bil Amaun (RM) Cukai Petak PTG ( 256.00 Deerah: BARAT DAYA Bandar/Mukim/Seksyen: Mukim 12 No. Hakmilik: No. Lot: Jumlah 256.00 Resit ini adalah cetakan komputer dan tidak memerlukan tandatangan.

颗

Bayar Bil

SALINAN

## Resit selepas transaksi berjaya

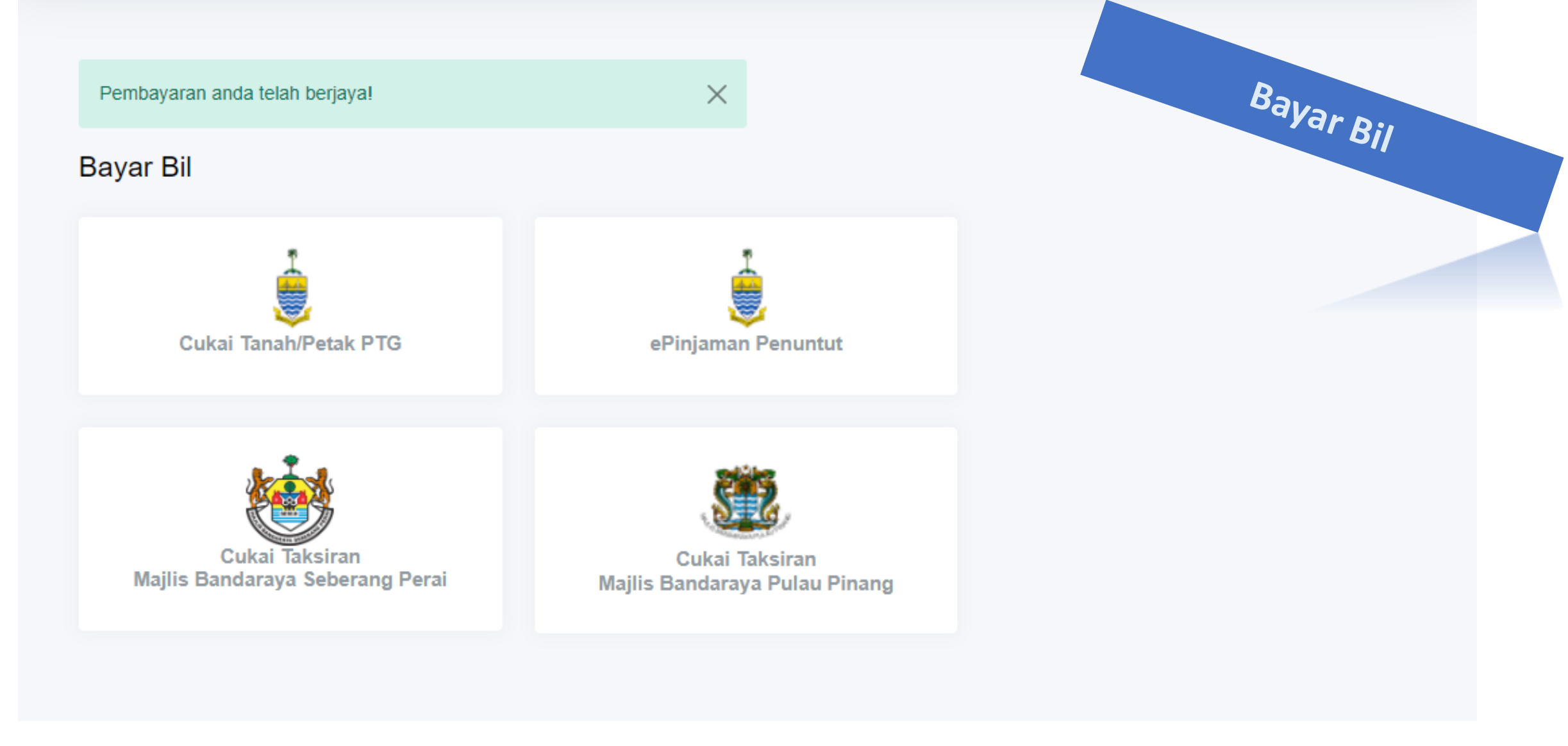

© eBayar - Bahagian Teknologi Maklumat dan Komunikasi Negeri, PSUKPP

Paparan setelah transaksi berjaya. Anda akan dibawa semula kepada senarai perkhidmatan.

# Sejarah Pembayaran

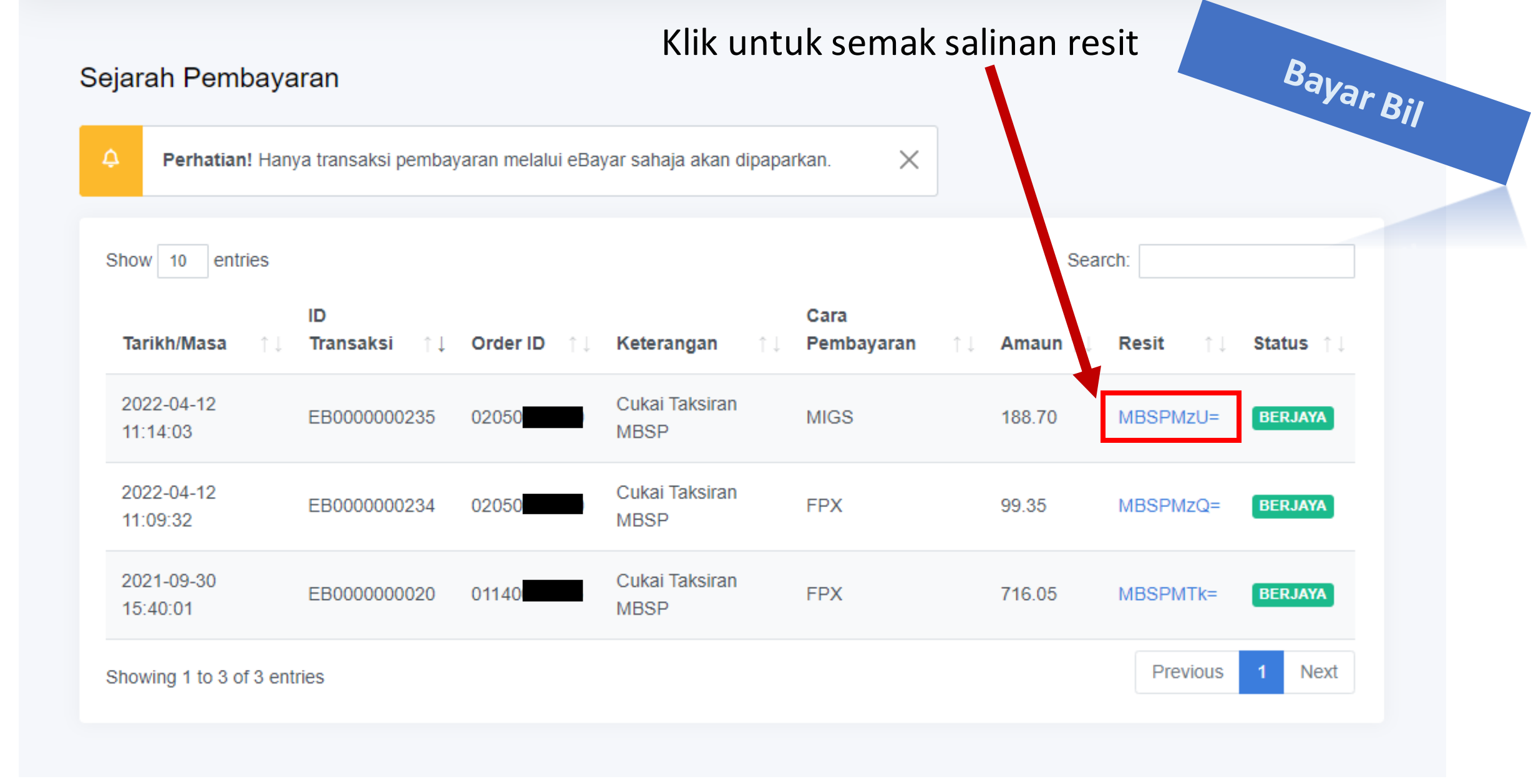

Paparan senarai sejarah transaksi bayaran